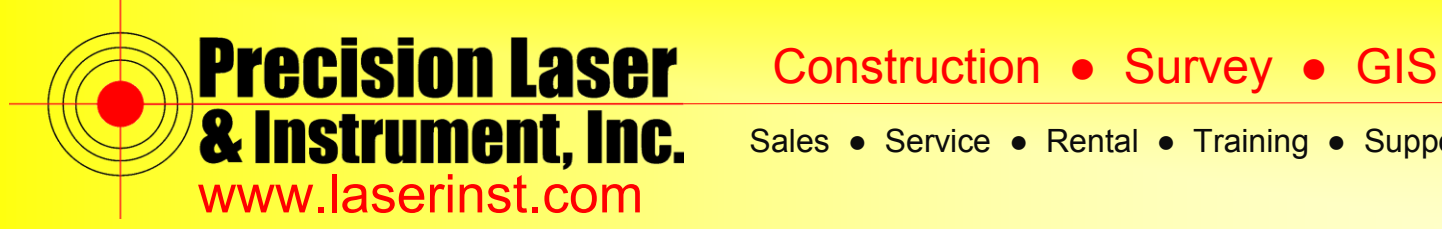

# PLI Support Guide: RTK Survey Style – R10 & Access

Summary: This guide will show you how to setup the RTK Survey Style on a Data Collector w/ Trimble Access and an R10 Receiver.

- apascuzzi.PLI General Internet Survey Settings Setup Utility Files Marketplace Internet Survey
- 1. Open up Trimble Access and click on "Settings".

2. Click on "Survey Styles."

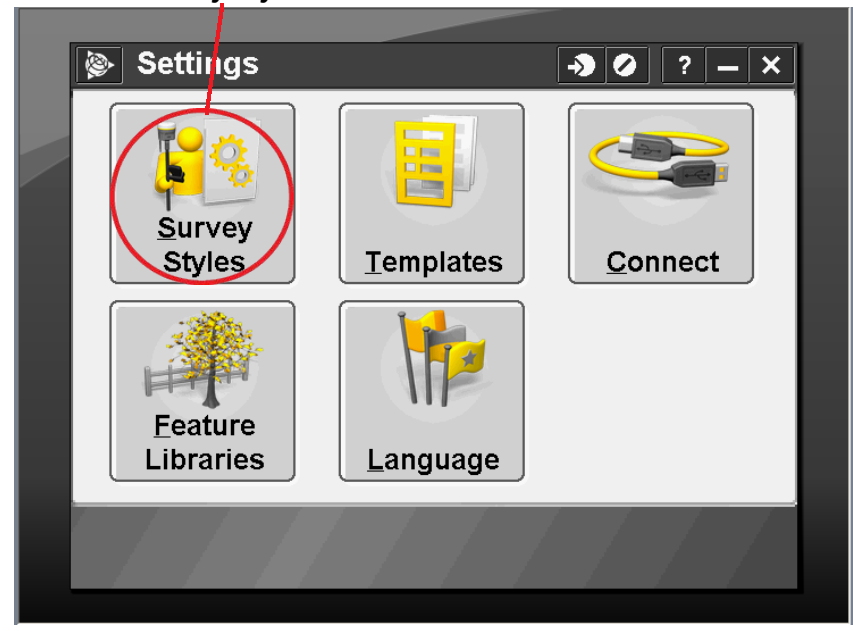

#### Pittsburgh Office

85 11th Street

Ambridge, PA 15003

Ph: (724) 266-1600

Fax: (724) 266-8161

#### **Columbus Office**

372 Morrison Rd., Suite D Columbus, OH 43213 Ph: (614) 759-1000 Fax: (614) 759-7059

#### **Cincinnati Office**

820-B Lebanon Street Monroe, OH 45050 Ph: (513) 539-0022 Fax: (513) 539-0033

#### Akron Office

2567 S. Arlington Rd., Suite 5 Akron, OH 44319 Ph: (330) 633-4900 Fax: (330) 633-4999

### **WV Office**

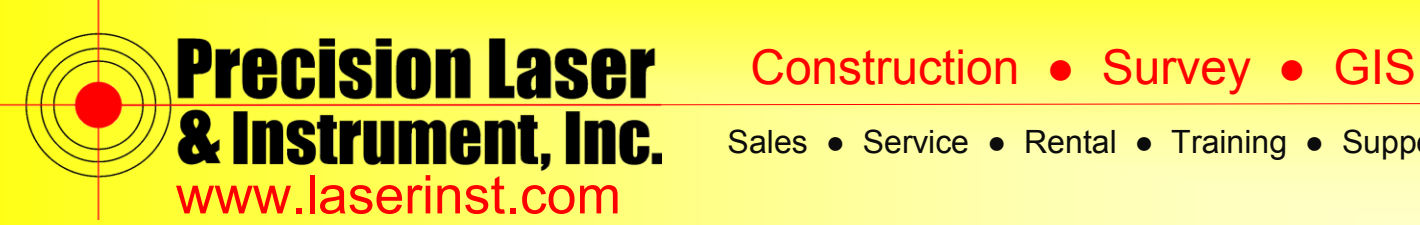

3. Click "New" and name it "RTK Internal." Style type should be "GNSS," since we are using GPS.

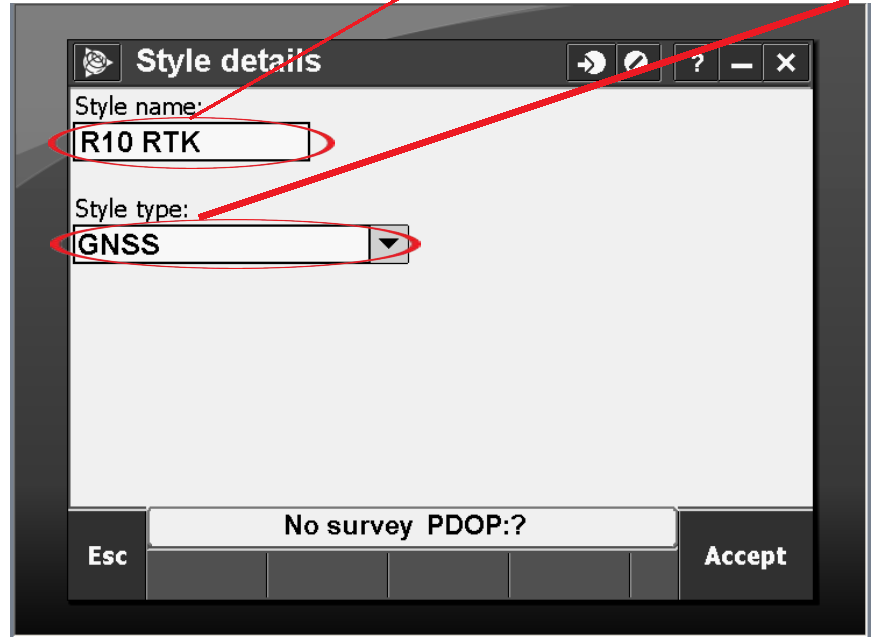

4. After your Survey Style is created, go into the Survey Styles Settings to set your defaults.

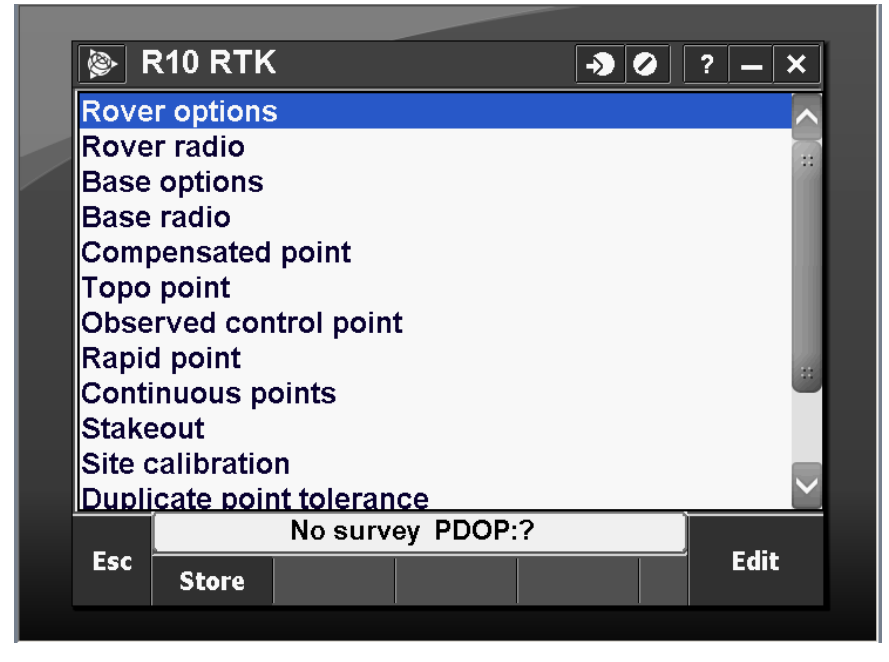

#### Pittsburgh Office

85 11th Street

Ambridge, PA 15003

Ph: (724) 266-1600

Fax: (724) 266-8161

#### **Columbus Office**

372 Morrison Rd., Suite D Columbus, OH 43213 Ph: (614) 759-1000 Fax: (614) 759-7059

#### **Cincinnati Office**

820-B Lebanon Street Monroe, OH 45050 Ph: (513) 539-0022 Fax: (513) 539-0033

#### Akron Office

2567 S. Arlington Rd., Suite 5 Akron, OH 44319 Ph: (330) 633-4900 Fax: (330) 633-4999

#### WV Office

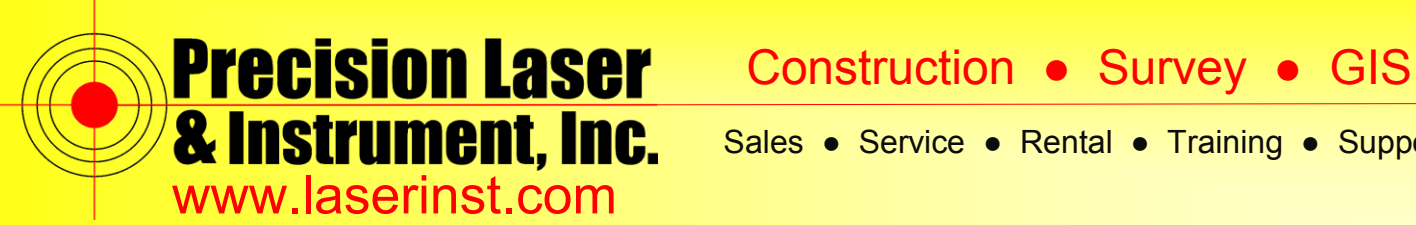

5. Click on "Rover options." Verify your Survey type is "RTK" and Broadcast format is "CMRx."

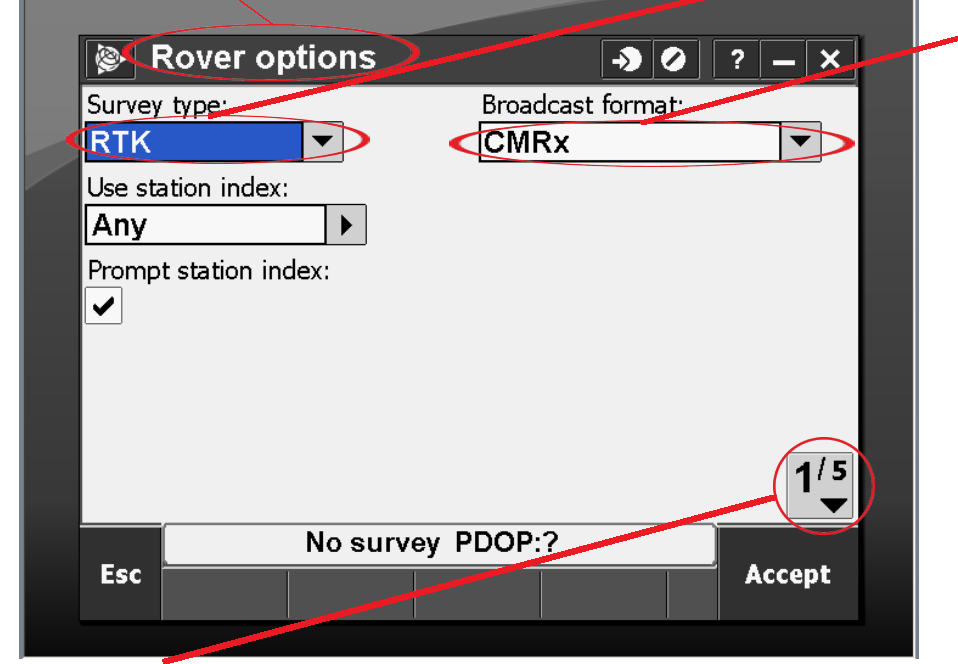

6. Click on "1/5" to go to Page 2. Select your "Antenna Type" for your Rover.

| 除 Rover               | options |          | 10 | ? – ×  |
|-----------------------|---------|----------|----|--------|
| Satellite differe     | ential: |          | /  |        |
| Elevation mask        |         |          |    |        |
| PDOP mask:            |         |          |    |        |
| 6.0                   |         |          |    |        |
| <sub>F</sub> Antenna— |         |          |    |        |
| Type:                 |         |          |    |        |
| R10 Intern            |         |          |    |        |
| Esc                   | No surv | ey PDOP: | :? | Accept |
|                       |         |          |    |        |

#### Pittsburgh Office

85 11th Street

Ambridge, PA 15003

Ph: (724) 266-1600

Fax: (724) 266-8161

#### **Columbus Office**

372 Morrison Rd., Suite D Columbus, OH 43213 Ph: (614) 759-1000 Fax: (614) 759-7059

#### **Cincinnati Office**

820-B Lebanon Street Monroe, OH 45050 Ph: (513) 539-0022 Fax: (513) 539-0033

Akron Office

2567 S. Arlington Rd., Suite 5 Akron, OH 44319 Ph: (330) 633-4900 Fax: (330) 633-4999

#### **WV** Office

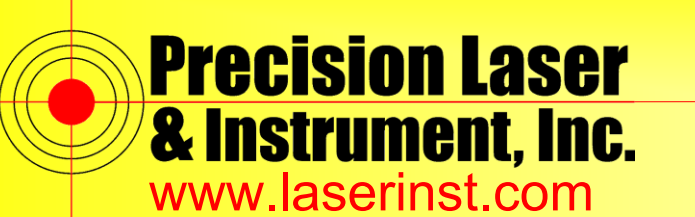

Sales 

Service
Rental
Training
Support

7. Click "Accept' and go to the "Rover radio" you want to be on "Receiver Internal." Notice at the bottom of the screen there is a "Connect" button. That is where you can connect to configure your radio frequency. Make sure your operating mode is set to "Rover," and write down your Frequency and Base Radio Mode. This will be important when we set up your base radio.

| <b>A</b>                                                   | Rover ra                                                                                      | dio                                      |                 |                      | ÷       |       | ? –                                                                                                    | - ×                                                                                                    |
|------------------------------------------------------------|-----------------------------------------------------------------------------------------------|------------------------------------------|-----------------|----------------------|---------|-------|----------------------------------------------------------------------------------------------------|----------------------------------------------------------------------------------------------------|
| Type:                                                      |                                                                                               |                                          |                 |                      | _       |       |                                                                                                    | 80%                                                                                                    |
| Rece                                                       | iver inter                                                                                    | rnal                                     |                 | 7                    |         |       |                                                                                                    | 60%                                                                                                    |
|                                                            |                                                                                               |                                          |                 |                      |         |       | 4×                                                                                                    | 1                                                                                                    |
| Trim                                                       | a:<br>blo 450/9/                                                                              |                                          |                 |                      |         |       | 7                                                                                                    |                                                                                                    |
|                                                            | DIE 400/9                                                                                     |                                          |                 |                      |         |       |                                                                                                    |                                                                                                    |
|                                                            |                                                                                               |                                          |                 |                      |         |       | 7                                                                                                    | ?                                                                                                    |
|                                                            |                                                                                               |                                          |                 |                      |         |       | <u>M</u> a                                                                                                    | ар                                                                                                    |
|                                                            |                                                                                               |                                          |                 |                      |         |       | Me                                                                                                    | nu                                                                                                    |
|                                                            |                                                                                               |                                          |                 |                      |         |       | F <u>a</u> vo                                                                                                    | rites                                                                                                    |
|                                                            |                                                                                               |                                          |                 |                      |         |       | Swite                                                                                                    | ch to                                                                                                    |
|                                                            |                                                                                               | No s                                     | urvey           | PDOP:                | ?       |       |                                                                                                    |                                                                                                    |
|                                                            | L                                                                                             |                                          |                 |                      |         |       | i Acc                                                                                                    |                                                                                                    |
| Esc                                                        | Connect                                                                                       | }                                        |                 |                      |         |       | ALL                                                                                                    | ept                                                                                                    |
| Esc                                                        | Connect                                                                                       | )                                        |                 |                      |         |       | Acc                                                                                                    | ept                                                                                                    |
| Esc                                                        | Connect                                                                                       | )                                        |                 |                      |         |       | Acc                                                                                                    | ept                                                                                                    |
| Esc                                                        | Connect<br>Radio co                                                                           | onfigi                                   | uratio          | n                    | -       | • •   | ? -                                                                                                    | ept<br>- ×                                                                                                    |
| Esc<br>Èsc<br>I<br>Conne                                   | Connect<br>Radio co                                                                           | onfigi                                   | uratio          | n<br>io opera        | ting ma | Dide: | ? -                                                                                                    | ept<br>- ×<br>80%                                                                                                    |
| Esc<br>© I<br>Conne<br>Rece                                | Connect<br>Radio co<br>cted to:<br>eiver inte                                                 | onfigu                                   | uration<br>Radi | n<br>io opera<br>ver | ting ma | Dide: | ? -                                                                                                    | - ×<br>80%<br>60%                                                                                                    |
| Esc<br>© I<br>Conne<br>Rece<br>Freque                      | Connect<br>Radio ccc<br>cted to:<br>eiver inte                                                | onfigu<br>rnal                           | uratio<br>Radi  | n<br>io opera<br>ver | ting ma | Dode: | ? -                                                                                                    | - ×<br>80%<br>60%<br>1                                                                                                    |
| Esc<br>© I<br>Conne<br>Rece<br>Freque<br>462.4             | Connect<br>Radio co<br>cted to:<br>siver inte<br>ency:<br>40000 MH                            | onfigi<br>rnal<br>Iz ▼                   | uratio<br>Radi  | n<br>io opera<br>ver | ting ma | Dide: | ? -                                                                                                    | - ×<br>80%<br>60%<br>1                                                                                                    |
| Esc<br>© I<br>Conne<br>Rece<br>Freque<br>462.4<br>Base r   | Connect<br>Radio co<br>cted to:<br>eiver inte<br>ency:<br>40000 MH<br>adio mode:              | onfigu<br>rnal<br>Iz <b>v</b>            | uration<br>Radi | n<br>io opera<br>ver | ting ma | Dide: | ? -                                                                                                    | - ×<br>80%<br>60%<br>1                                                                                                    |
| Esc<br>Conne<br>Rece<br>Freque<br>Hase r<br>TT45           | Connect<br>Radio co<br>cted to:<br>eiver inte<br>ency:<br>40000 MH<br>adio mode:<br>0s at 800 | onfigu<br>rnal<br>Iz 🔽                   | uration<br>Radi | n<br>o opera<br>ver  | ting ma | ode:  | ? -                                                                                                    | - ×<br>80%<br>60%<br>1                                                                                                    |
| Esc<br>Conne<br>Rece<br>Freque<br>462.4<br>Base r<br>TT45  | Connect<br>Radio co<br>cted to:<br>eiver inte<br>ency:<br>10000 MH<br>adio mode:<br>0s at 800 | onfigu<br>rnal<br>Iz 🔽                   | uratio<br>Radi  | n<br>io opera<br>ver | ting ma | Dide: | ? -                                                                                                    | - ×<br>80%<br>60%<br>1<br>?                                                                                                    |
| Esc<br>Conne<br>Rece<br>Freque<br>Base r<br>TT45           | Connect<br>Radio co<br>cted to:<br>eiver inte<br>ency:<br>A0000 MH<br>adio mode:<br>Os at 800 | onfigu<br>rnal<br>Iz ▼<br>90 bps         | uration<br>Radi | n<br>io opera<br>ver | ting ma | Dede: |                                                                                                    | - ×<br>80%<br>60%<br>1<br>?                                                                                                    |
| Esc<br>Conne<br>Recce<br>Freque<br>462.4<br>Base r<br>TT45 | Connect<br>Radio co<br>cted to:<br>eiver inte<br>ency:<br>40000 MH<br>adio mode:<br>0s at 800 | onfigu<br>rnal<br>Iz 💌                   | uration<br>Radi | n<br>o opera<br>ver  | ting ma | Dete: | Precent                                                                                                    | - ×<br>80%<br>60%<br>1<br>?<br>ap<br>enu<br>prites                                                                             |
| Esc<br>Conne<br>Rece<br>Freque<br>Base r<br>TT45           | Connect<br>Radio co<br>cted to:<br>eiver inte<br>ency:<br>40000 MH<br>adio mode:<br>0s at 800 | onfigu<br>rnal<br>Iz ▼<br>90 bps         | uration<br>Radi | n<br>o opera<br>ver  | ting ma | ode:  | Proventier of the second second secon | - ×<br>80%<br>60%<br>1<br>?<br>ap<br>enu<br>orites<br>ch to                                                                    |
| Esc<br>Conne<br>Rece<br>Freque<br>H62.4<br>Base r<br>TT45  | Connect<br>Radio co<br>cted to:<br>eiver inte<br>ency:<br>40000 MH<br>adio mode:<br>0s at 800 | onfigu<br>rnal<br>Iz –<br>10 bps<br>No s | uratio<br>Radi  | n<br>to opera<br>ver | ting ma | ode:  | Preceiver of the second second | <ul> <li>×</li> <li>80%</li> <li>60%</li> <li>1</li> <li>?</li> <li>ap</li> <li>enu</li> <li>orrites</li> <li>ch to</li> </ul> |

#### Pittsburgh Office

85 11th Street

#### **Columbus Office**

372 Morrison Rd., Suite D Ambridge, PA 15003 Columbus, OH 43213 Ph: (724) 266-1600 Ph: (614) 759-1000 Fax: (724) 266-8161 Fax: (614) 759-7059

## **Cincinnati Office**

820-B Lebanon Street Monroe, OH 45050 Ph: (513) 539-0022 Fax: (513) 539-0033

#### Akron Office

2567 S. Arlington Rd., Suite 5 Akron, OH 44319 Ph: (330) 633-4900 Fax: (330) 633-4999

### WV Office

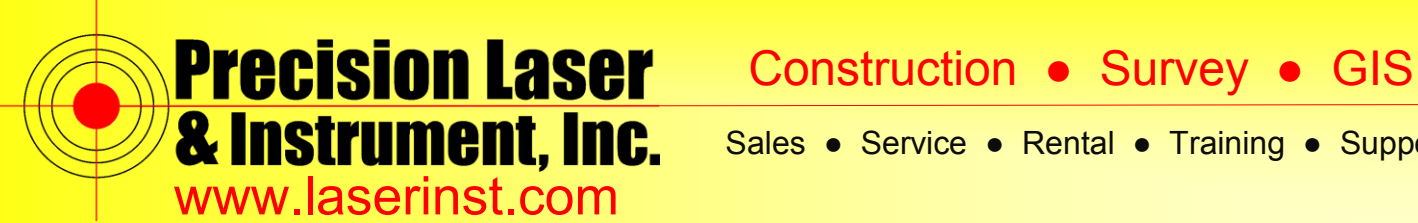

8. Click "Accept" and go into "Base options." As before, you want the same Survey Type and Broadcast format. Set your antenna type to what antenna you are using. In this case, we are using a Trimble R10.

| <b>(</b> | Base opti    | ions      |      | → <b>(</b>   | ? | <b>– ×</b> |
|----------|--------------|-----------|------|--------------|---|------------|
| Surve    | y type:      |           | Broa | dcast format | : |            |
| RTK      | & infill     | •         | СМ   | Rx           | ▼ |            |
| Statio   | n index:     |           | Logg | ing device:  |   |            |
| 21       |              |           | Rec  | eiver 🔻      |   |            |
| Loggi    | ng interval: |           |      |              |   |            |
| 15s      | •            |           |      |              |   |            |
| Elevat   | ion mask:    |           |      |              |   |            |
| 10°      |              |           |      |              |   |            |
|          |              |           |      |              |   |            |
|          |              |           |      |              |   | 1/3<br>▼   |
| _        |              | No survey | 1.3  |              |   |            |
| Esc      |              |           |      |              |   | ccept      |
|          |              |           |      |              |   |            |

9. Click "Accept" and go into "Base radio." In this case, we are using the internal radio in the base antenna, but if you are using an external radio you change that within the "Type:" At the bottom of the screen, you will notice ">Base." This will switch you into Base Mode, allowing you to connect to the base radio.

| 😹 Base radio 🔪 🗛 🖉 | ? — ×        |     | Radio configur       | ration .          | > 0      | ? _ X              |   |  |
|--------------------|--------------|-----|----------------------|-------------------|----------|--------------------|---|--|
| Туре:              | <b>B</b> 80% | l I | Connected to:        | Radio operating m | ode:     | 80%                |   |  |
| Receiver internal  | <b>60%</b>   |     | Receiver internal    | Base 💌            |          | <b>■</b> 60%       | 1 |  |
|                    | J 1          |     | Frequency:           |                   |          | <i></i>            |   |  |
| Method:            | <b>_</b>     |     | 462.40000 MHz 🔻      |                   |          |                    | 1 |  |
| Trimble 450/900 🔻  | T            |     | Base radio mode      |                   |          | <u> </u>           |   |  |
|                    | 7            |     |                      |                   |          | 7                  | 1 |  |
|                    | 1 2          |     | 11450s at 8000 bps   |                   |          | <b>A</b> ?         | 1 |  |
|                    | Map          |     | Repeaters supported: |                   |          | Мар                |   |  |
|                    | Menu         |     | None 🔻               |                   |          | Menu               |   |  |
|                    |              |     | Channel sharing:     |                   |          |                    | 1 |  |
|                    | Favorites    |     | None                 | <b>•</b>          | 1/2      | F <u>a</u> vorites |   |  |
|                    | Switch to    |     | Hone                 |                   | <b>•</b> | Switch to          |   |  |
| No survey PDOP:?   |              |     | No su                | rvev PDOP:?       |          |                    |   |  |
| Esc                | Accept       |     | Esc                  | ,                 |          | Accept             |   |  |
| >Base              |              |     |                      |                   |          |                    |   |  |
|                    |              |     |                      |                   |          |                    |   |  |

Now check your notes and be sure that you have the same Frequency and Base Radio Mode selected so that the Base and Rover communicate with each other. Click "Accept" and store this Survey Style.

10. All other settings are options, but do not interfere with the communication of the base to the rover. You're all set!

#### Pittsburgh Office **Columbus Office**

#### Cincinnati Office

#### Akron Office

WV Office

85 11th Street Ambridge, PA 15003 Ph: (724) 266-1600 Fax: (724) 266-8161

372 Morrison Rd., Suite D Columbus, OH 43213 Ph: (614) 759-1000 Fax: (614) 759-7059

#### 820-B Lebanon Street 2567 S. Arlington Rd., Suite 5 Monroe, OH 45050 Ph: (513) 539-0022 Fax: (513) 539-0033

Akron, OH 44319 Ph: (330) 633-4900 Fax: (330) 633-4999

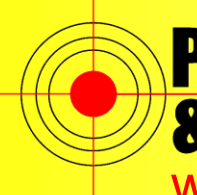

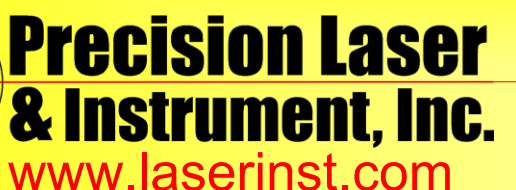

# Construction • Survey • GIS

Sales • Service • Rental • Training • Support

### Pittsburgh Office

# Columbus Office

85 11<sup>th</sup> Street Ambridge, PA 15003 Ph: (724) 266-1600 Fax: (724) 266-8161

372 Morrison Rd., Suite D Columbus, OH 43213 Ph: (614) 759-1000 Fax: (614) 759-7059

#### **Cincinnati Office**

820-B Lebanon Street Monroe, OH 45050 Ph: (513) 539-0022 Fax: (513) 539-0033

#### Akron Office

2567 S. Arlington Rd., Suite 5 Akron, OH 44319 Ph: (330) 633-4900 Fax: (330) 633-4999

### WV Office